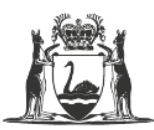

Government of Western Australia Department of Training and Workforce Development

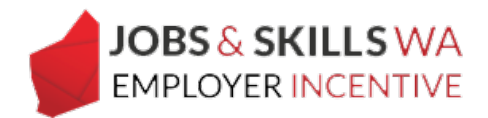

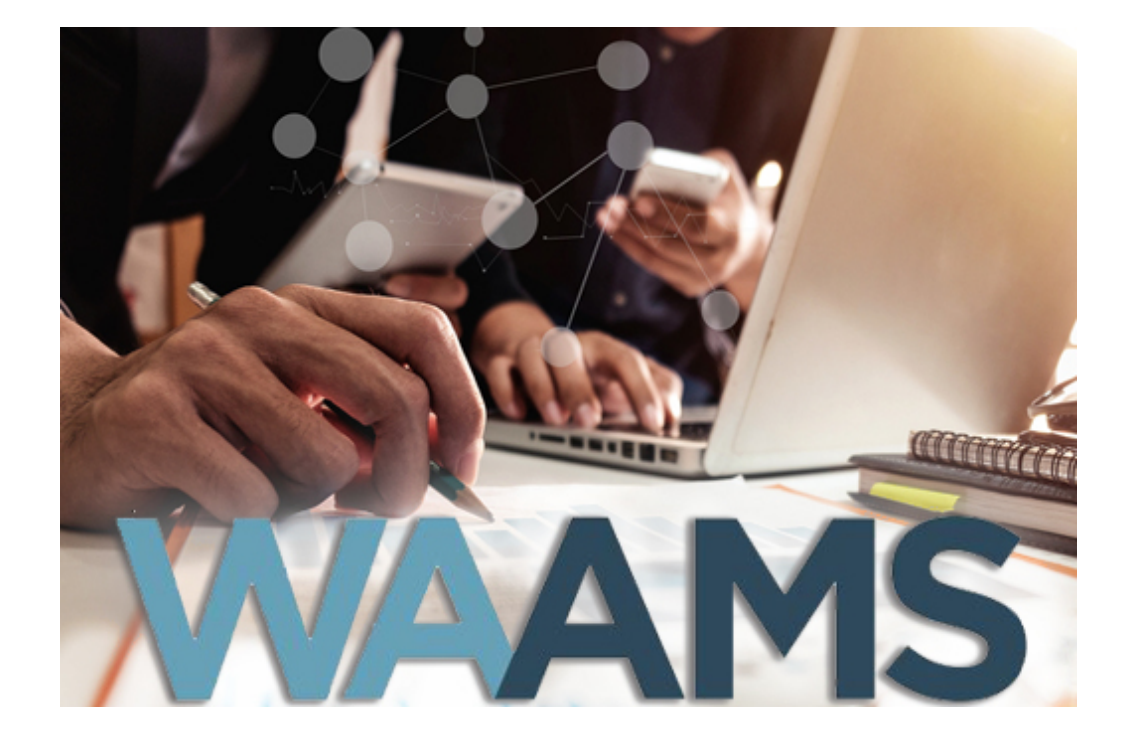

# Jobs and Skills WA Employer Incentive

Overview of WAAMS functionality for employers

| Jobs and Skills WA Employer Incentive                        | .3 |
|--------------------------------------------------------------|----|
| How do employers access the incentive?                       | .3 |
| Viewing your eligible/ineligible training contracts in WAAMS | .3 |
| Viewing your entitlements in WAAMS                           | .5 |
| Payment breakdowns                                           | .6 |
| Updating your banking details in WAAMS                       | .7 |
| Editing bank account details                                 | .8 |
| Editing your payroll tax status in WAAMS                     | .9 |

# Jobs and Skills WA Employer Incentive

The Jobs and Skills WA Employer Incentive (the incentive) provides financial assistance to Western Australian businesses who employ an apprentice or new entrant trainee and who have lodged the training contract for registration on or after 1 July 2019.

The aim of the incentive is to increase apprenticeship and traineeship commencements by providing employers with assistance to meet the costs of employing an apprentice or trainee.

#### How do employers access the incentive?

All employer incentive application must be made through the <u>Western Australian</u> <u>Apprenticeships Management System (WAAMS) online client portal.</u>

Your organisation will require an existing WAAMS portal user in order to setup your financial administrator and your employer incentive users.

If you do not already have a representative from your organisation using the portal, <u>please</u> <u>visit the WAAMS homepage at waamsportal.dtwd.wa.gov.</u>au and select *Don't already have a login?* to create a new account:

For further information on setting up your organisation's financial administrator, please view our instruction sheet Setting up a financial administrator. Find out more about applying for the incentive in the <u>Employer incentive – How to apply fact sheet</u>.

### Viewing your eligible/ineligible training contracts in WAAMS

An employer can view their eligible training contract by simply selecting the *Employer Incentive* tab, then selecting *Training Contracts* to view all the eligible and ineligible training contracts.

| Eli | gible Trai | ining Contracts |       |               |                                                        |                      |         |
|-----|------------|-----------------|-------|---------------|--------------------------------------------------------|----------------------|---------|
|     | Status :   | Learner         | TC Id | TC Start Date | Traineeship/Apprenticeship                             | Total Est. Incentive | Details |
| •   | (!)        | Andrew          |       | 05 Mar 2019   | (OPERATOR) (LEVEL 3)                                   | \$4,675.00           | Ľ       |
| •   | (!)        |                 |       | 11 Feb 2019   | TR03410: BUSINESS (LEVEL 4)                            | \$2,125.00           |         |
| •   | ~          |                 |       | 29 Nov 2018   | TR11030: EXTRACTIVE INDUSTRIES<br>(OPERATOR) (LEVEL 3) | \$4,250.00           |         |

#### Status column

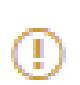

This training contract is notionally eligible. There may be some outstanding validations checks the employer will need to provide, or that the Department need to assess, before an application can be made by the employer.

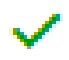

This training contract is eligible based on the information stored within the record.

By selecting the arrow to the left of your training contract, you will be able to view:

- an incentive breakdown and;
- the contract's employer incentive eligibility

| Status   | :     | Learner       | TC Id         | : | TC Sta | art Date               | Traineeship/Apprenticeship      | :      | Total Est. Incentive |        | Details |
|----------|-------|---------------|---------------|---|--------|------------------------|---------------------------------|--------|----------------------|--------|---------|
| (!)      |       |               |               |   | 05 M   | ar 2019                | (OPERATOR) (LEVEL 3)            | IES    | \$4,675.00           |        |         |
| (!)      |       |               |               |   | 11 Fe  | eb 2019                | TR03410: BUSINESS (LEVEL 4)     |        | \$2,125.00           |        |         |
| Incenti  | ve B  | reakdown      |               |   |        | EIS Incentive Eligi    | bility                          |        |                      |        |         |
| Entitlen | nent  | Est. Amount   | App Open Date |   |        | Eligibility Requiremen | t                               | Status |                      | Action |         |
| Comme    | ncerr | ient \$1062.5 | 0 13 Aug 2019 |   |        | School Based Learner   | s can only have one Entitlement |        | () Incomplete        |        |         |
| Comple   | tion  | \$1062.5      | 0 11 Feb 2020 |   |        | USI validated          |                                 |        |                      |        |         |

From here, you can scroll down the page to view your ineligible training contracts.

By selecting the arrow next to your ineligible training contract, you will be able to view why this training contract is ineligible. In the example pictured below, the trainee is not a new entrant, and therefore does not meet the requirements of the incentive.

|                       | . Telu       | TC Start Date | Traineeship/Apprenticeship                          | TC Expiry Date | : | TC Status |  |
|-----------------------|--------------|---------------|-----------------------------------------------------|----------------|---|-----------|--|
|                       |              | 15 Feb 2019   | TR11030: EXTRACTIVE INDUSTRIES (OPERATOR) (LEVEL 3) | 15 Feb 2021    |   | Active    |  |
| EIS Entitlement I     | Eligibility: |               |                                                     |                |   |           |  |
| Is Trainee a New Entr | cont?        | See Engl      |                                                     |                |   |           |  |

# Viewing your entitlements in WAAMS

Go to the *Employer Incentive* tab on the top of your navigation bar and select *View Training Contract Eligibility & Estimates.* 

| Governmen<br>Department<br>and Workfo                                                                                                    | nt of <b>Western</b><br>of Training<br>rce Developm                                                                                                    | Australia                                                                                                    |                                                                                                    | & SKILLS WA                                                                                                    | We're working for<br>Western Australia.                                |
|----------------------------------------------------------------------------------------------------|----------------------------------------------------------------------------------------------------|----------------------------------------------------------------------------------------------------|----------------------------------------------------------------------------------------------------|----------------------------------------------------------------------------------------------------|------------------------------------------------------------------------|
| Organisation                                                                                                    | Contracts                                                                                                    | Incoming Training Contracts                                                                                                    | Employer Incentive                                                                                                    |                                                                                                    | 🛔 🕒 Log out                                                            |
| Home / Employer                                                                                                    | Incentive                                                                                                    |                                                                                                    |                                                                                                    |                                                                                                    | PTY LTD ④ Employer 🖏 <u>Profile</u>                                    |
| Jobs and<br>Mauris laoreet vel ju<br>pulvinar tincidunt. Di<br>eros egestas et. Aliq<br>eget pellentesque fe<br>venenatis at. Phasel<br>neque, portitior temp<br>dapičjus fermentum,<br>In venenatis pulvina<br>Mauris eu ex ut leo s<br>nec lacinia. Vivamus | Skills V<br>sto gravida faci<br>iis suscipit telluu<br>uam et euismoo<br>ugiat, ante lacu<br>us euismod ma<br>ous uma vitae, r<br>sem turpis scele<br>r ligula id ferme<br>emper tempor r<br>tincidunt nisi id | VA Employer Inc<br>lisis. Aliquam erat volutpat. In intero<br>s a iaculis bibendum. Vestibulum qu<br>I turpis. Pellentesque tincidunt neque<br>is hendrerit orci, venenatis finibus r<br>sea sit amet facilisis vivera. Nullam<br>congue luctus est. Suspendisse a s<br>rrisque lectus, malesuada malesuad<br>entum. Pellentesque vestibulum quis<br>non at quam. Praesent bibendum ac<br>ultricies euismod. Morbi id libero eu | dum magna nibh, nec pharetr<br>is placerat enim. Etiam conva<br>e nec sem gravida, ut blandi<br>mauris ligula et leo. Nam vive<br>nibh nibh, tincidunt vitae place<br>agittis eros, eget porta metus<br>a augue purus quis orci.<br>s est et cursus. Curabitur ut f<br>orci posuere sagittis. Nulla vit<br>dolor tincidunt gravida. | a ligula sagittis ut. Proin interdum<br>lis placerat urna, quis scelerisque<br>urna aliquam. Cras consequat, leo<br>rra arcu dolor, eget commodo mi<br>rat quis, aliquet eu erat. Sed nulla<br>. Proin bibendum, augue sit amet<br>elis vitae sem imperdiet posuere.<br>ae justo ex. Sed convallis at ligula | View Training Contract Eligibility<br>& Estimates<br>View Entitlements |

Here you will be able to view your pending, active and submitted entitlements.

| Entitlement status     |                                                                                                    |
|------------------------|----------------------------------------------------------------------------------------------------|
| Pending entitlements   | Your upcoming payments that are not yet within their application period.                                                           |
| Active entitlements    | Your training contracts that are within the application period of that milestone. These are the application that can be submitted. |
| Submitted entitlements | Submitted applications.                                                                                                    |

# Payment breakdowns

The details icon to the right of the entitlement will show the full details of the incentive payment.

|         | Governmer<br>Department<br>and Workfo | nt of Western<br>of Training<br>prce Developm | Australia<br>ent |             |            |            | JOBS &      | SKILLS | WA<br>TIVE  |   | We're u<br>Weste | rorking for<br>xn Australi | a.       |
|---------|---------------------------------------|-----------------------------------------------|------------------|-------------|------------|------------|-------------|--------|-------------|---|------------------|----------------------------|----------|
| Orga    | anisation                             | Contracts                                     | Incoming         | Training Co | ontracts   | Employer I | ncentive    |        |             |   | A Test Master    | 🖒 Log out                  |          |
| Home    | Employer                              | Incentive / Enti                              | tlements         |             |            |            |             |        |             |   |                  | Employ                     | er       |
| Pending | Entitle                               | ments                                         |                  |             |            |            |             |        |             |   |                  |                            |          |
| Status  | Learner                               | :                                             | TC Id            | :           | Туре       | :          | Available   | :      | Expires     | : | Amount           | Details                    | 5        |
| ()      |                                       |                                               |                  |             | Commence   | ment       | 04 Sep 2019 | Э      | 04 Sep 2020 |   | \$2,337.50       |                            | <b>^</b> |
| ()      |                                       |                                               |                  |             | Completion | 1          | 05 Mar 202  | 1      | 05 Mar 2022 |   | \$2,337.50       |                            |          |
| ()      |                                       |                                               |                  |             | Commence   | ment       | 13 Aug 201  | Э      | 13 Aug 2020 |   | \$1,062.50       |                            |          |

Select the *Details* icon to view your payment breakdown, relevant loadings (if applicable) and eligibility rules.

| Go<br>De<br>an | overnment of<br>epartment of<br>d Workforce | of Western Aus<br>Training<br>e Development | tralia                       |                     | JOBS & SKILLS WA<br>EMPLOYER INCENTIVE                               | Wein               | We're working for<br>Western Australia. |  |  |
|----------------|---------------------------------------------|---------------------------------------------|------------------------------|---------------------|----------------------------------------------------------------------|--------------------|-----------------------------------------|--|--|
| Organ          | isation                                     | Contracts Ir                                | ncoming Training Co          | ontracts            | Employer Incentive                                                   | 💄 <u>Test Mast</u> | er 🕞 Log out                            |  |  |
| Home / E       | mployer Inc                                 | entive / EIS Detai                          | ils                          |                     |                                                                      |                    | Employer                                |  |  |
| Training Co    | ontract                                     |                                             |                              |                     |                                                                      |                    |                                         |  |  |
| Learner        |                                             | TC Id                                       | TC Start Date                | TC Status           | Traineeship/Apprenticeship                                           |                    | Total Est. Incentive                    |  |  |
| Learner        |                                             | TC Id                                       | TC Start Date<br>05 Mar 2019 | TC Status<br>Active | Traineeship/Apprenticeship TR11030: EXTRACTIVE INDUSTRIES (OPERATOR) | (LEVEL 3)          | Total Est. Incentive<br>\$4250.00       |  |  |

| Payment Break<br>– Commencemen | cdo<br>nt Pa | wn details                              | 5           |    | _                    |        |                 |           |
|--------------------------------|--------------|-----------------------------------------|-------------|----|----------------------|--------|-----------------|-----------|
| Entitlement Type               |              | Application Open 0                      | Jate        | Ap | plication Close Date |        | Entitlement St  | atus      |
| Commencement                   |              | 04 Sep 2019                             |             | 04 | Sep 2020             |        | Notionally Elig | jible     |
| Payment Type                   | Star         | rt Date                                 | End Date    |    | Applicable Days      | Percen | tage            | Amount    |
| Base amount                    | 05 1         | Mar 2019                                | 04 Sep 2019 |    | 183                  |        | -               | \$2125.00 |
| Person with disability         | 05 1         | Mar 2019                                | 04 Sep 2019 |    | 183                  |        | 10.00%          | \$212.50  |
| Estimated total payment        |              |                                         |             |    |                      |        |                 | \$2337.50 |
| - Completion Pay               | mer          | <b>1t Details</b><br>Application Open [ | Jate        | Ap | plication Close Date |        | Entitlement St  | tatus     |
| Completion                     |              | 05 Mar 2021                             |             | 05 | Mar 2022             |        | Notionally Elig | ible      |
| Payment Type                   | Star         | t Date                                  | End Date    |    | Applicable Days      | Percen | tage            | Amount    |
| Base amount                    | 04 5         | iep 2019                                | 05 Mar 2021 |    | 548                  |        | -               | \$2125.00 |
| Person with disability         | 04 S         | iep 2019                                | 05 Mar 2021 |    | 548                  |        | 10.00%          | \$212.50  |
| Estimated total payment        |              |                                         |             |    |                      |        |                 | \$2337.50 |

## Updating your banking details in WAAMS

Only your organisation's portal user with the financial administrator role will be able to edit, remove or add bank details within WAAMS.

Select the *Organisation Details* tab on the right side of the page to create and edit your bank account information.

| Gove<br>and     | rnment of Westerr<br>tment of Training<br>lorkforce Developr | n Australia<br>nent   |                | WAA                 | MS        | X        | We're w<br>Wester | orking for<br>m Australia. |
|-----------------|--------------------------------------------------------------|-----------------------|----------------|---------------------|-----------|----------|-------------------|----------------------------|
| Organisa        | ion Contracts                                                | Incoming Trai         | ning Contracts | Employer Incentive  |           |          | A Test Master     | 🗈 Log out                  |
| Home / Org      | nisation                                                     |                       |                |                     |           |          | -                 | Employer                   |
| Noticeboar      | k                                                            |                       |                |                     |           |          |                   |                            |
| Column og       | ions and reports                                             |                       |                |                     |           |          | Organi            | sation                     |
| Drag a column h | ader and drop it here t                                      | o group by that colum | n              |                     |           |          | Bulk Contract Ch  | ange                       |
| Subject         | :                                                            | Created On            | Status : T     | raining Contract ID | Full Name | :        | Organisation De   | tails                      |
| Training        | ontract expiry                                               |                       |                |                     |           | <b>A</b> | Submitted Contr   | act changes                |

# Editing bank account details

Now select the Edit Bank Account Details option.

| Governmen<br>Department of<br>and Workfor                       | t of Western A<br>of Training<br>ce Developmer       | ustralia                                                                       | WAAI                                                        | MS                                                         |   | We're v<br>West                          | vorking for<br>ern Australia. |
|-----------------------------------------------------------------|------------------------------------------------------|--------------------------------------------------------------------------------|-------------------------------------------------------------|------------------------------------------------------------|---|------------------------------------------|-------------------------------|
| Organisation                                                    | Contracts                                            | Incoming Training Contracts                                                    | Employer Incentive                                          |                                                            |   | A Test Master                            | 🗘 Log out                     |
| Home / Organisati                                               | on / Organisatio                                     | on Details                                                                     |                                                             |                                                            |   |                                          | Employer                      |
| Legal Name<br>Business Name                                     |                                                      |                                                                                |                                                             |                                                            |   | Organis<br>Edit Bank Accoun              | ation<br>It Details           |
| ABN                                                             |                                                      |                                                                                |                                                             |                                                            |   | Edit Organisation<br>Edit Payroll Tax St | Details<br>tatus              |
| The ABN is the leg<br>contract. Therefor<br>from a legal entity | al identifier of a<br>e the assignmen<br>to another. | business and a change to it means a<br>t (transfer) of training contract proce | change of legal entity for t<br>ess should be followed to t | he employer to a training<br>ransfer the training contract | : |                                          |                               |

You can now update/edit the information here, as needed.

| Account Name          |            |      |  |
|-----------------------|------------|------|--|
| accounts              | receivable |      |  |
| BSB                   |            |      |  |
|                       |            |      |  |
| Account Number        |            |      |  |
|                       |            |      |  |
| Bank Name             |            |      |  |
| WBC                   |            |      |  |
| Branch                |            |      |  |
| Perth                 |            |      |  |
| Is Primary?           |            |      |  |
| Yes                   |            |      |  |
| Email Address *       |            |      |  |
|                       | com.au     |      |  |
|                       |            | <br> |  |
| Confirm Email Address |            |      |  |
| _                     | com.au     |      |  |

### Editing your payroll tax status in WAAMS

The financial administrator of your organisation will be able to update your organisation's payroll tax status in WAAMS. All employers will need to complete this task before any employer incentive applications can be made.

Select Edit Payroll Tax Status from the menu.

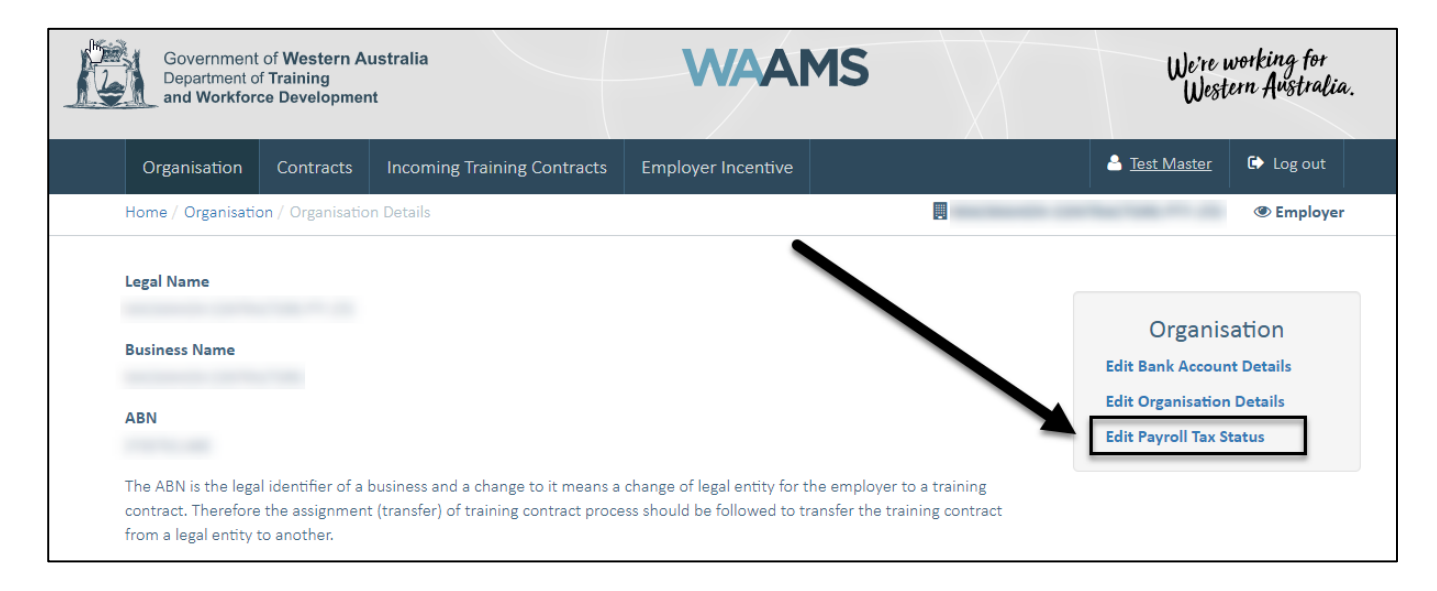

Simply follow the prompts to update your payroll tax status.

| Samoution                                                            | n Contracts         | Incoming Training Contracts          | Employer Incentive | <u>lest Master</u> | Log out  |
|----------------------------------------------------------------------|---------------------|--------------------------------------|--------------------|--------------------|----------|
| Home / Organisation / Organisation Details / Edit Payroll Tax Status |                     |                                      |                    | contracting of the | Employer |
| yroll Tax Stat                                                       | us                  |                                      |                    |                    |          |
| ancial Year                                                          |                     |                                      |                    |                    |          |
| you currently liabl                                                  | e to payroll tax in | Western Australia for this financial | year?              |                    |          |
|                                                                      |                     |                                      | sh-                |                    |          |
|                                                                      |                     |                                      | 0                  |                    |          |
|                                                                      |                     |                                      | lity               |                    |          |
| ot Answered                                                          |                     |                                      | (")<br>ility       |                    |          |
| ot Answered<br>s                                                     |                     |                                      | ility              |                    |          |
| ot Answered<br>s                                                     |                     |                                      | ility              |                    |          |

If you require any assistance with WAAMS, please contact the Apprenticeship Office on 13 19 54 or email at <u>rai.projects@dtwd.wa.gov.au</u>